## Ivy Creek Elementary School PTA everychild.onevoice.\*

## is partnering with

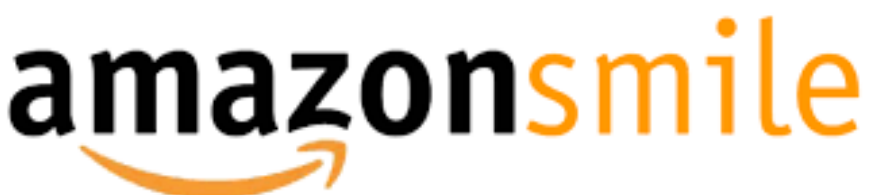

## You shop. Amazon gives.

Please support our school by adding Ivy Creek ES PTA as your charitable organization by completing the following steps:

- 1. Login to your amazon.com account.
- 2. Go to "Accounts & Lists."
- 3. Under "Your Lists," go down to Amazon Smile Charity Lists.
- 4. Join AmazonSmile.
- 5. Under "Select a Charity," enter "Ivy Creek" and push "Search" button.
- 6. Find "Ivy Creek ES PTA" and click the "Select" button.
- 7. Go to <u>www.smile.amazon.com</u>
- 8. Shop like you normally would and 0.5% of your purchase price will be donated to Ivy Creek ES PTA.
  - AmazonSmile does not work using the mobile app.